## Update Your Personal Email Address in Banner

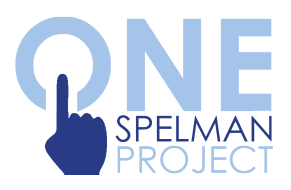

| 1.       | Log in to <b>my.spelman.edu</b>           |
|----------|-------------------------------------------|
|          | mySpelman                                 |
|          | Sign In                                   |
|          | Username                                  |
|          | Password                                  |
|          | LOGIN                                     |
|          | Forgot Password                           |
| -        | Contact MIT Service Desk at 404.270.5400  |
| <u>_</u> | New Students   Parents   Seniors   Guests |

2. Under *Campus Apps*, click the **Banner button** 

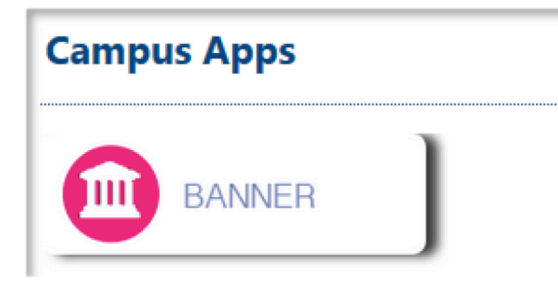

## 3. Under *Main Menu*, click the **Personal Information** link

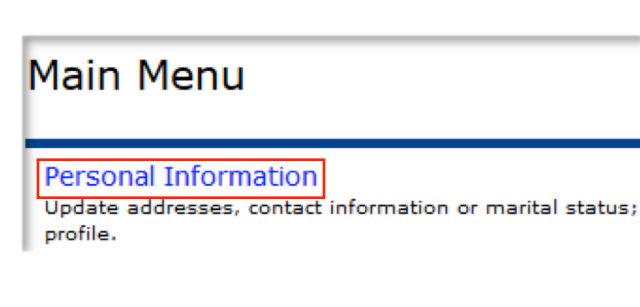

4. Click on Update Email Addresses

| Personal Information |                             |  |
|----------------------|-----------------------------|--|
| Ľ                    | Answer a Survey             |  |
| L                    | Change Security Question    |  |
| L                    | View Addresses and Phones   |  |
| L                    | Update Addresses and Phones |  |
| L                    | View E-mail Addresses       |  |
| ٠                    | Update E-mail Addresses •   |  |
|                      |                             |  |

5. Next to *Type of Email to Insert,* click **Home E-mail Address** 

Type of E-mail to Insert: Home E-mail Address ~

6. Click the Submit button

7. Enter/Update your **personal email address** to one that you frequently use

| Home E-mail Address |                              |  |  |  |  |
|---------------------|------------------------------|--|--|--|--|
| E-mail:             | sampleuser@personalemail.com |  |  |  |  |

8. Click the Submit button

9. Once you return to the *Update Email Addresses* page, please **verify your home email address** is accurate.

E-*mail Addresses* Home E-mail Address